## **Getting the Monthly Financial Reports**

- 1. In my.ufl.edu, go to Main Menu > Enterprise Analytics > Department Reports
- 2. Scroll down and find 6000000 COLLEGE- AGRICUL NAT RES, click on it.
- 3. Scroll down and find your department, **6035XXXX AG-** your counties name.
- 4. On the top left, select the **Period** (month and year) for the report you wish to view.

ア

\*Please note this will show all of your county cash accounts (171, 182, 103, etc.), so make sure you are viewing the correct accounts.

• This is an example of the **Cash Summary** report.

| my <sub>ufl</sub>                           | Cash Summary<br>AG-LAKE<br>As of: May 31, 2015 |             |             |                   | Run         | Date: 06/04/2015 |
|---------------------------------------------|------------------------------------------------|-------------|-------------|-------------------|-------------|------------------|
|                                             | Beginning Balance                              | YTD Revenue | YTD Expense | Available Balance | MTD Revenue | MTD Expense      |
| Cost Center: 60353035~182 (Department~Fund) |                                                |             |             |                   |             |                  |
| ALL REVENUE                                 |                                                |             |             |                   |             |                  |
| 440500 SALES & SERVICES - EXTERNAL          |                                                | 33,191.23   | 0.00        |                   | 8,257.32    | 0.00             |
| Subtotal Revenue Operating                  |                                                | \$33,191.23 | \$0.00      |                   | \$8,257.32  | \$0.00           |
| Subtotal ALL REVENUE                        |                                                | \$33,191.23 | \$0.00      |                   | \$8,257.32  | \$0.00           |
| Other Operating Expenses                    |                                                |             |             |                   |             |                  |
| 722200 CELLULAR PHONES & SERVICE PLAN       |                                                | 0.00        | 366.30      |                   | 0.00        | 356.30           |
| Subtotal Utilities & Communications         |                                                | \$0.00      | \$366.30    |                   | \$0.00      | \$366.30         |
| 731100 LAB SUPPLIES                         |                                                | 0.00        | 387.04      |                   | 0.00        | 383.90           |

• This is an example of the **KK to GL Summary Comparison** report.

| ny <sub>ufl</sub>        | KK to GL S                 | Run Date: 07/               |                     |          |
|--------------------------|----------------------------|-----------------------------|---------------------|----------|
|                          |                            | YTD KK Amount YTD GL Amount |                     | Variance |
| Cost Center: 60353035~17 | 1~F019679 - IFAS Extension | Lake County (Department~Fu  | nd~Source of Funds) |          |
| ALL REVENUE              |                            |                             |                     |          |
| 430000 TRSFRS TO UF      | FR COMPONENT UNIT          | \$3,330.05                  | \$3,330.05          | \$0.00   |
| Subtotal ALL REVENUE     |                            | \$3,330.05                  | \$3,330.05          | \$0.00   |

• This is an example of the **Open Encumbrance Summary** report.

| <b>my</b> ufl |              |          | 1                  | Open Encumbrance Summary<br>AG-COUNTY OPERATIONS<br>As of: June 30, 2015 |                         |                   |             |  |
|---------------|--------------|----------|--------------------|--------------------------------------------------------------------------|-------------------------|-------------------|-------------|--|
| Flex          | UFID         | CRIS     | Acctg Date         | Encumbrance ID                                                           | Encumbrance Description | Encumbered Amount | Open Amount |  |
| Cost          | Center: 60   | 35303    | 5~1 <b>82</b> (Dep | artment~Fund)                                                            |                         |                   |             |  |
| 771           | 100 IN STATE | TRAVEL   |                    |                                                                          |                         |                   |             |  |
| -             | 72565143     | -        | 06/09/2015         | TA#0000299248                                                            | E#72565143              | 14.24             | 14.24       |  |
| Subt          | otal 771100  | IN STAT  | E TRAVEL           |                                                                          |                         | \$14.24           | \$14.24     |  |
| 7712          | 200 OUT OF S | STATE TI | RAVEL              |                                                                          |                         |                   |             |  |
| -             | 72565143     | -        | 06/09/2015         | TA#0000299248                                                            | E#72565143              | 93.00             | 93.00       |  |
| Subt          | otal 771200  | OUT OF   | STATE TRAVEL       |                                                                          |                         | \$93.00           | \$93.00     |  |
| Total         | 60353035~18  | 32 (Depa | urtment~Fund)      |                                                                          |                         | \$107.24          | \$107.24    |  |
|               |              |          |                    |                                                                          |                         |                   |             |  |

• This is an example of the **Transaction Detail** report.

| my <sub>ufl</sub> |             |              |          | Transactio<br>AG-LA<br>For Month Ending: | Run Date: 06/         |                                    |                                                    |            |
|-------------------|-------------|--------------|----------|------------------------------------------|-----------------------|------------------------------------|----------------------------------------------------|------------|
| Acctg Date        | Flex Code   | UFID         | CRIS     | Transaction ID                           | Encumbrance ID        | ID                                 | Description Detail                                 | Amount     |
| Cost Center: 6    | 0353035~18  | 32 (Depart   | ment~    | -Fund)                                   |                       |                                    |                                                    |            |
| ALL REVENUE:      | Revenue Ope | erating      |          |                                          |                       |                                    |                                                    |            |
| 440500 SALE       | S & SERVICE | S - EXTER    | NAL      |                                          |                       |                                    |                                                    |            |
| 05/07/2015        | -           | -            | -        | DEPOSIT# 6035 - 35                       | -                     | -                                  | -                                                  | 60.00      |
| 05/07/2015        | -           | -            | -        | DEPOSIT# 6035 - 36                       | -                     | -                                  | -                                                  | 80.00      |
| 05/13/2015        | -           | -            | -        | DEPOSIT# 6035 - 44                       | -                     | -                                  | -                                                  | 437.76     |
| 05/13/2015        | -           | -            | -        | DEPOSIT# 6035 - 45                       | -                     | -                                  | -                                                  | 86.50      |
| 05/19/2015        | -           | -            | -        | DEPOSIT# 6035 - 46                       | -                     | -                                  | -                                                  | 1,444.97   |
| 05/22/2015        | -           | -            | -        | DEPOSIT# 6035 - 47                       | -                     | -                                  | -                                                  | 3,071.60   |
| 05/27/2015        | -           | -            | -        | DEPOSIT# 6035 - 48                       | -                     | -                                  | -                                                  | 1,683.15   |
| 05/28/2015        | -           | -            | -        | DEPOSIT# 6035 - 49                       | -                     | -                                  | -                                                  | 1,393.34   |
| Subtotal 44050    | 0 - SALES 8 | SERVICES     | 6 - EXTR | RNAL                                     |                       |                                    |                                                    | \$8,257.32 |
| Subtotal ALL RE   | VENUE       |              |          |                                          |                       |                                    |                                                    | \$8,257.32 |
| Other Operating   | Expenses: U | tilities & C | ommun    | ications                                 |                       |                                    |                                                    |            |
| 722200 CELL       | ULAR PHONE  | ES & SERV    | ICE PL/  | AN                                       |                       | -                                  |                                                    |            |
| 05/05/2015        | -           | 02630836     | -        | VCHR#UFLOR - P0246768                    | -                     | INVOICE#02630836-WDA-FY15          | Juanita Popenoe - 02630836-WDA-FY15                | 160.00     |
| 05/05/2015        | -           | 35353810     | -        | VCHR#UFLOR - P0246780                    | -                     | INVOICE# 35353810-WDA-FY15         | Gary England - 35353810-WDA-FY15                   | 120.00     |
| 05/11/2015        | -           | 35353810     | -        | PCard#UFLOR - TXN03078375                | VCHR#UFLOR - 04689027 | EMP# 35353810 - England,Gary Keith | AT&T BILL PAYMENT - Data charges for tablet - weat | 86.30      |
| Subtotal 72220    | 0 - CELLUL/ | AR PHONE     | S & SER  | RVICE PLAN                               |                       |                                    |                                                    | \$366.30   |